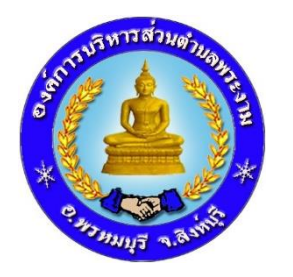

## **คู่มือ** วิธีการใช้งานระบบการให้บริการ E-Service

## แบบแจ้งซ่อมแซมไฟฟ้าสาธารณะและประปาหมู่บ้าน

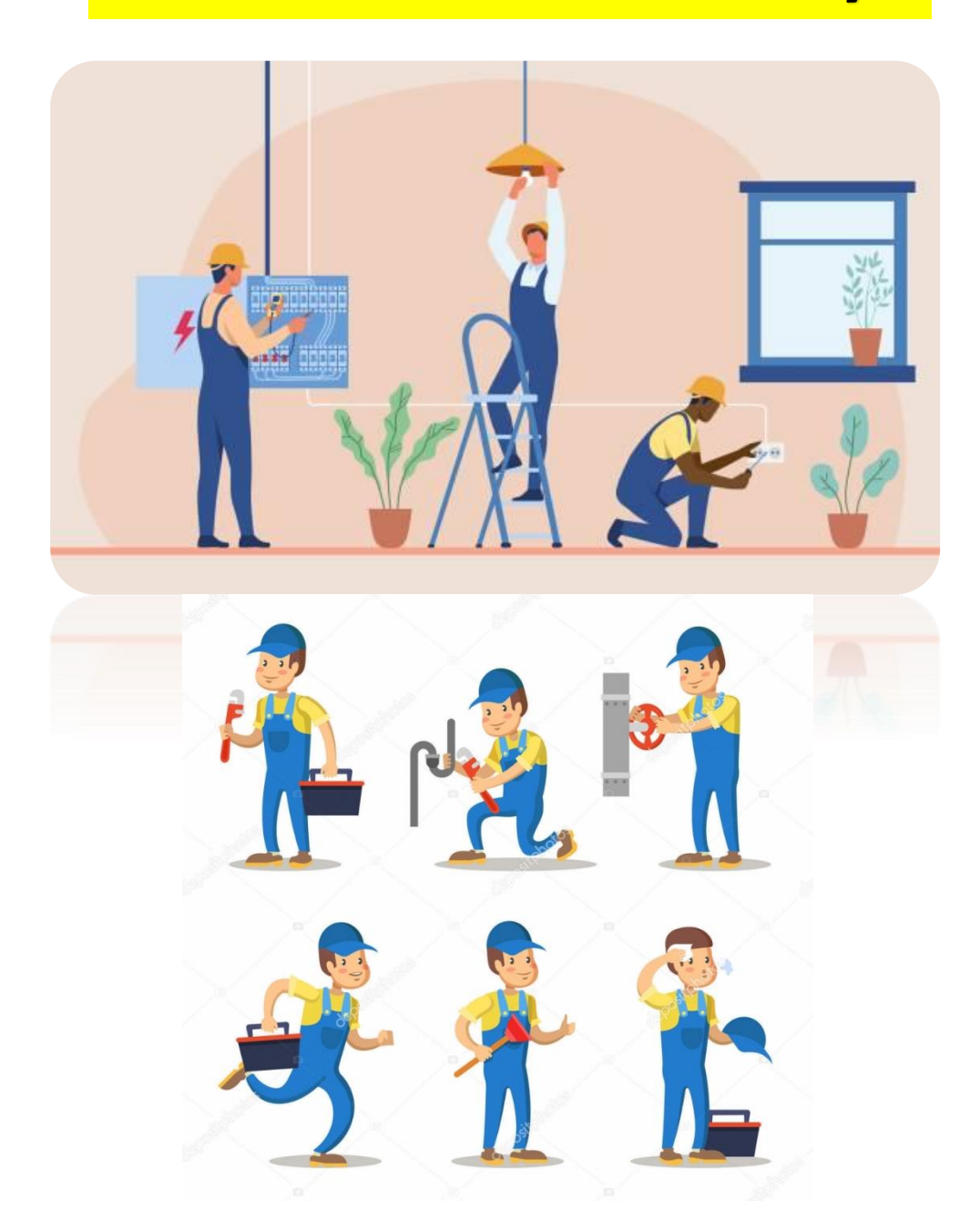

องค์การบริหารส่วนตำบลพระงาม อำเภอพรหมบุรี จังหวัดสิงห์บุรี

คู่มือ : รายละเอียดวิธีการใช้งานระบบการให้บริการ E-Service (สำหรับประชาชน)

งานแจ้งซ่อมแซมไฟฟ้าสาธารณะและประปาหมู่บ้าน

1. เข้าหน้าหลักเว็บไซต์ อบต.พระงาม <u>www.prangam.go.th</u>

| ← → C 😁 prangam.go.th/index/index.p | hp                                                         |                                | ☆ 🛛 🚳                                                      | : |
|-------------------------------------|------------------------------------------------------------|--------------------------------|------------------------------------------------------------|---|
| 🎒 องศ์การบร                         | รีหารส่วนตำบลพระงาม 🕮 <sub>เมนุหลัก</sub> 🖾 <sub>ส่ว</sub> | นราชการ 🕜 ซ้อมูลหน่วยงาน 💻 ซ้อ | อมูลข่าวสาร ข้อมูลการติดต่อ                                | Î |
|                                     |                                                            |                                | aorinnsuškrisaloucinua   WS±OIU   innowskuujš šiokšadokijš |   |
|                                     | ชินดีดัอนวับ เชื                                           | ำสู่เว็บไซค์ องค์การบวิหารส่วน | ดันทา. ดังหา                                               |   |
|                                     | ป้ายประชาสัมพันธ์                                          |                                | บุคลากรภายใน<br>Programs * ๛ (๑ ป ต) ENG 9.07 [            |   |

2. เลื่อนลงมาด้านล่าง จะพบ เมนู "E-SERVICE"

จากนั้นให้คลิกที่แบรนเนอร์สีเดง "แจ้งซ่อมแซมไฟฟ้าและประปาหมู่บ้าน"

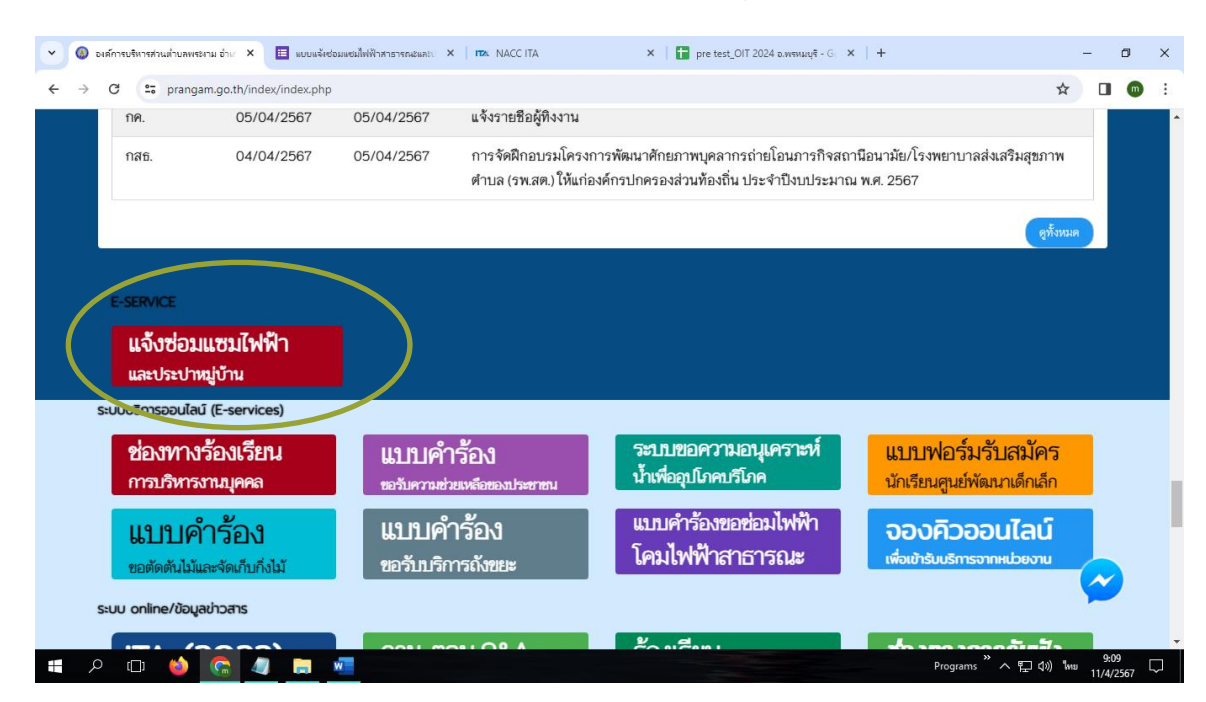

 เมื่อคลิกที่แบรนเนอร์ "แจ้งซ่อมแซมไฟฟ้าและประปาหมู่บ้าน" แล้ว ให้ท่านกรอกข้อมูลแบบแจ้งซ่อมแซมไฟฟ้า สาธารณะและประปาหมู่บ้าน

## กรอกข้อมูล ดังนี้

- 1. วันที่แจ้ง (\*จำเป็นต้องกรอก) : ใส่วันเดือนปีที่แจ้งขอรับบริการ
- 2. ชื่อ-นามสกุล ผู้แจ้ง (\*จำเป็นต้องกรอก) : ให้ระบุชื่อ และนามสกุลของผู้แจ้ง

| 🔲 ແບບແຈ້າປ  | อมแชมไฟฟ้าสาธารณะและป × ทวง NACC ITA                                                               | X   🚹 pre test_OIT 2024 อ.พรหมบุรี - G X   🕇                                       |
|-------------|----------------------------------------------------------------------------------------------------|------------------------------------------------------------------------------------|
| orms/d/1JG4 | UsD_d28bl7-SHDC4-TyldlYv-BBS0a6r7RvAi6TU/                                                          | /iewform?pli=1&pli=1&edit_requested=true                                           |
|             | แบบแจ้งซ่อมแชมไ<br>ประปาหมู่บ้าน<br>องค์การบริหารส่วนตำบอพระงาม อำเภอพรหม<br>รออรวว)               | . <b>ฟฟ้าสาธารณะและ</b><br>บุรี จังหวัดสิงห์บุรี (ติดต่อสอบถามเพิ่มเดิมได้ที่ 036- |
|             | ดุมีอวิธีการใช้งานระบบการใช้บริการ E-service<br>mame748596@gmail.com สลับบัญขึ<br>ເ⊋ิ ไม่ใช้รวมกัน | ،<br>۵                                                                             |
|             | * ระบุว่าเป็นต่าถามที่จำเป็น                                                                       |                                                                                    |
|             | วันที่แจ้ง*<br><sub>วันที</sub> 1<br>วว∕ดด/ปปปป ⊏                                                  |                                                                                    |
|             | ชื่อ-นามสกุล ผู้แจ้ง *<br>2<br>ศาดอบของคุณ                                                         |                                                                                    |

**3. หมายเลขบัตรประชาชน** : กรอกเลขบัตรประชาชนของผู้แจ้ง

 หมายเลขโทรศัพท์ที่ติดต่อได้ (\*จำเป็นต้องกรอก) : กรอกเบอร์โทรศัพท์ของผู้แจ้งหรือผู้ที่สามารถให้ ข้อมูลเพื่อติดต่อประสานงานได้

- 5. บ้านเลขที่ (\*จำเป็นต้องกรอก) : กรอกบ้านเลขที่ของผู้แจ้ง
- หมู่ที่ (\*จำเป็นต้องกรอก) : คลิกที่ช่องวงกลมเพื่อระบุหมู่ที่ของผู้แจ้ง

| 🔲 ແບບແລ້າຍ  | ขอมแชมไฟฟ้าสารารณะและป × เซ NACC | C ITA           | ×   🚹 pre test_OIT 20       | /24 อ.พรหมบุรี - G⊂ ×   + |
|-------------|----------------------------------|-----------------|-----------------------------|---------------------------|
| orms/d/1JG4 | UsD_d28bl7-SHDC4-TyldlYv-BBS0a6  | r7RvAi6TU/viewf | orm?pli=1&pli=1&edit_reques | ted=true                  |
|             | หมายเลขบัตรประชาชน               |                 |                             |                           |
|             | ศาตอบของคุณ 3                    |                 |                             |                           |
|             |                                  |                 |                             |                           |
|             | หมายเลขโทรศัพท์ที่ติดต่อได้      | *               |                             |                           |
|             |                                  |                 |                             |                           |
|             | MINETTERANCE                     |                 |                             |                           |
|             | -Y                               |                 |                             |                           |
|             | บานเลขท *                        |                 |                             |                           |
|             | ศำตอบของคุณ 🔾                    |                 |                             |                           |
|             |                                  |                 |                             |                           |
|             |                                  | 7               |                             |                           |
| ห           | มู่ที *                          |                 |                             |                           |
| C           | ) หมู่ที่ 1                      |                 |                             |                           |
| C           | ) หมู่ที่ 2                      |                 |                             |                           |
| C           | )หมู่ที่ 3 🜔                     |                 |                             |                           |
| C           | ) หมู่ที่ 4                      |                 |                             |                           |
| C           | ) หมู่ที่ 5                      |                 |                             |                           |
| C           | ) หมู่ที่ 6                      |                 |                             |                           |
|             |                                  | _               |                             |                           |

ตำบล/อำเภอ/จังหวัด (\*จำเป็นต้องกรอก) : กรอกตำบล อำเภอ และจังหวัด ของผู้แจ้ง

 8. ระบุสาเหตุและบริเวณที่ "ไฟฟ้าสาธารณะ หรือ ประปาหมู่บ้าน" ที่เสีย ชำรุด ใช้งานไม่ได้ (\*จำเป็นต้องกรอก) : กรอกข้อมูลโดยระบุสาเหตุ และสถานที่ให้ชัดเจน ตัวอย่างเช่น โคมไฟฟ้าสาธารณะบริเวณ หน้าบ้านผู้ใหญ่บ้านหมู่ที่ 1 ตำบลพระงาม ไม่ติด เสาไฟเลขที่ 011 , น้ำประปาหมู่ที่ 6 ฝั่งแม่น้ำไม่ไหล เป็นต้น

9. จากนั้นกด : ส่ง

| ต่าบล/อำเภอ/จังหวัด *<br>ศาดอบของคุณ    | 7                                                   |                                 |
|-----------------------------------------|-----------------------------------------------------|---------------------------------|
| ระบุสาเหตุและบริเวณที่ "<br>คำตอบของคุณ | "ไฟฟ้าสาธารณะ หรือ ประปาหมู่บ้าน"<br><mark>8</mark> | " ที่เสีย ข่ารุด ใช้งานไม่ได้ * |
| สง 9<br>กับส่งรทัสผ่านใน Google ฟอร์ม   |                                                     | ด้างแบบฟอร์ม                    |
|                                         |                                                     |                                 |

เมื่อกดส่งข้อมูลแล้ว หน้าจอจะขึ้นแสดงว่าเราได้บันทึกคำตอบของคุณไว้แล้ว

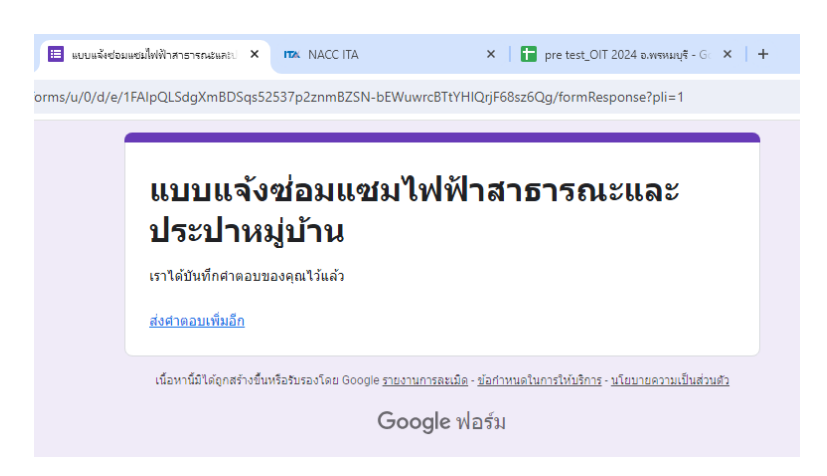

เสร็จสิ้นการดำเนินการแจ้งซ่อมแซมไฟฟ้าสาธารณะและประปาหมู่บ้าน